### Registration of Energy Saving Charter 2018 & 4Ts Charter

## Website for the Charters:

<u>www.energysaving.gov.hk/</u> esc2018/en/charter/index.html

# Website

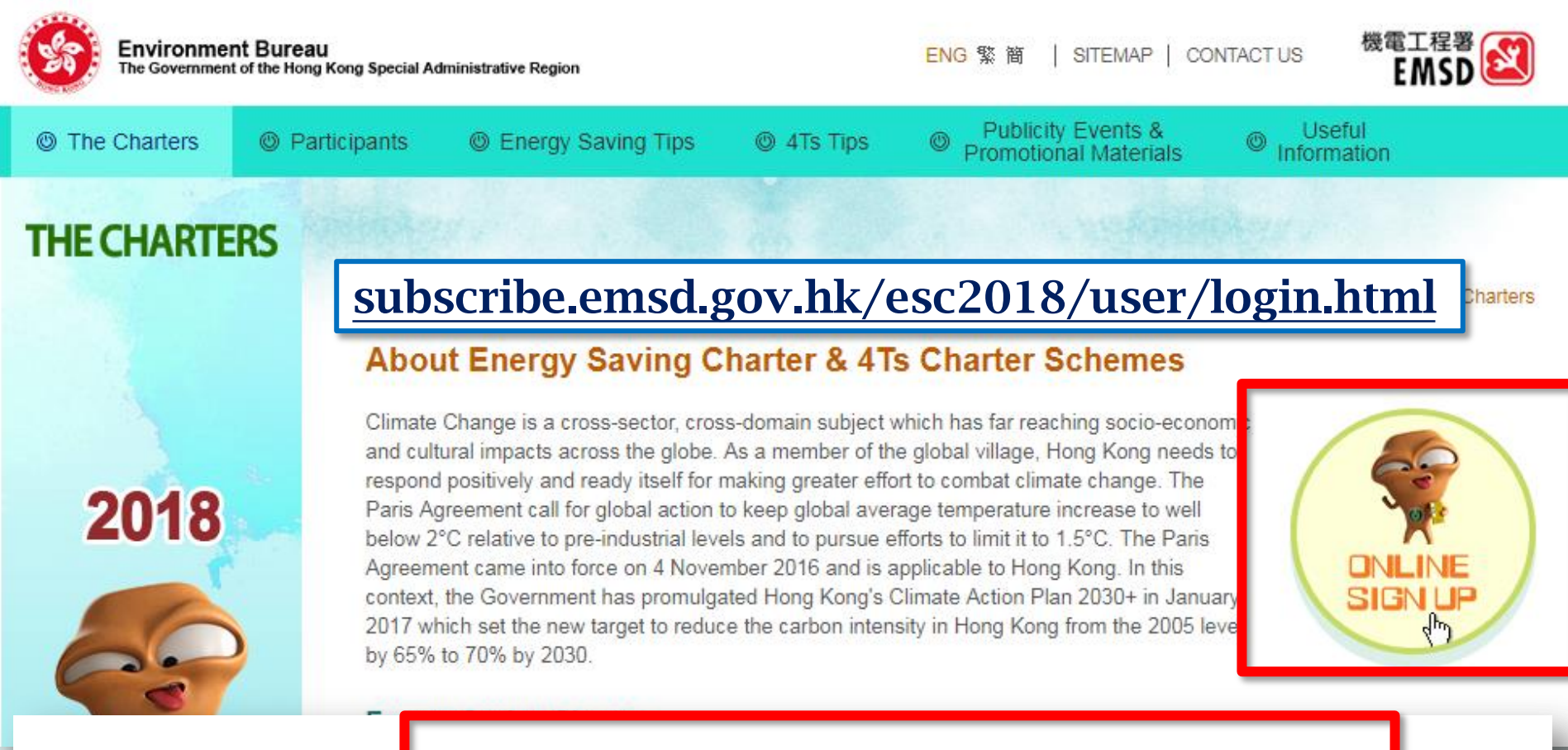

Please return us the completed <u>reply slip</u> or <u>online sign up</u> (<u>Guidelines</u>) if your organisation would like to join the Charter. Participants are required to submit relevant information upon requested (<u>4Ts Information Collected Form</u>).

### **Application Methods Energy Saving Charter 2018**

#### 1) Filling in **Reply Slip** and return it by:

- Email: <u>esc2018@emsd.gov.hk</u>
  - typed soft version is preferable instead of PDF format
- Fax: 2890 6081

#### 2) Online system

- Old participants (have participated before)
- New participants (never participated)

## 1) Reply Slip How to Complete it ?

| i<br>Energy                                                                                                    | 節能約章2018 及 4Ts 約重<br>y Saving Charter 2017 and 4Ts<br>回覆便條 Reply Slip                                                                                                    | ž<br>Charter                                                                                                    |  |  |
|----------------------------------------------------------------------------------------------------|----------------------------------------------------------------------------------------------------|----------------------------------------------------------------------------------------------------|--|--|
| 致 To: 活動秘書處 Event Secretariat 傳真 Fax : 8143 0048<br>電郵地址 Email : <u>esc2018@emsd.gov.hk</u> 電話 Phone : 3155 3977                                                                                                    |                                                                                                    |                                                                                                    |  |  |
| 《建藏以打字方式填寫,並將軟拷版本電<br>(It is recommended to have this form typed an                                                                                                    | <i>郵至上述電郵地址)</i><br>d send its soft version to us via the above                                                                                                    | e email)                                                                                                    |  |  |
| A. 基本資料 Basic Information                                                                                                    |                                                                                                    |                                                                                                    |  |  |
| 聯絡人 Name of Contact Person:                                                                                                    |                                                                                                    |                                                                                                    |  |  |
| 職位 Post Title:                                                                                                    |                                                                                                    |                                                                                                    |  |  |
| 電郵地址 Email:                                                                                                    |                                                                                                    |                                                                                                    |  |  |
| 電話 Tel:                                                                                                    | 2                                                                                                    |                                                                                                    |  |  |
| 都泰振祉・(1)(約約約宣旗県 / 締ま)                                                                                                    |                                                                                                    |                                                                                                    |  |  |
| Protect Address                                                                                                    |                                                                                                    |                                                                                                    |  |  |
| FUSHAI AUDIESS:                                                                                                    |                                                                                                    |                                                                                                    |  |  |
| (for receiving publicity material(s) / certif                                                                                                    | icate(s))                                                                                                    |                                                                                                    |  |  |
| B. 類別 Categories                                                                                                    |                                                                                                    |                                                                                                    |  |  |
| 1 : 商場 Shopping Mall                                                                                                    | 5:商舗 Shop #                                                                                                    | 7c:中學 Secondary School                                                                                                    |  |  |
| 2a:辦公室大樓 Office Building                                                                                                    | 6a:非政府機構                                                                                                    | 7d:專上教育院校                                                                                                    |  |  |
|                                                                                                    | Non-governmental Organisation                                                                                                    | Post-Secondary Education Institution                                                                                                    |  |  |
| 2b:商業大樓 Commercial Building                                                                                                    | 6b:社區設施 Community Facility                                                                                                    | 8 :酒店 Hotel                                                                                                    |  |  |
| 2c:工業大樓 Industrial Building                                                                                                    | 7a:幼稚園 Kindergarten                                                                                                    | 9 :醫院 Hospital                                                                                                    |  |  |
| 3 :屋苑/住宅大厦                                                                                                    | 7b:小學 Primary School                                                                                                    | 10:其他 Others                                                                                                    |  |  |
| Housing Estate / Residential Building                                                                                                    | Housing Estate/Residential Building                                                                                                    |                                                                                                    |  |  |
| 4 :辦公室 Office #                                                                                                    | a denials des all sal briters in the dance has                                                                                                    | all blacks and all the AAA 1923 All and a the PAP 1925 CE CE WERE AND 1945 LLS.                                                                                                    |  |  |
| <ul> <li>C. 關於約章 About the Charter</li> <li>1. 節能約章 2018 (Energy Saving Ch<br/>(a) 在 2018 年夏季 6 月至 9 月期<br/>To maintain average indoot temp<br/>(b) 在 2018 年6 月至 2019 年 5 月<br/>及系統:<br/>To procure energy efficient appli<br/>2018 0 May 2019; and</li> <li>(d) 與員丁 學生共同實證以上節<br/>用 國家 (T S Charter scheme)</li> <li>(a) 創頭調問違以訂立節結胃欄:<br/>To energy saving taget with<br/>(b) 確保具<b>透明度</b>跟識節能成效:<br/>To ensure transparency to track co<br/>(c) 截過調問意定(如見) 学生)</li> </ul> | # 幻覺備双評議券大量咨询範疇<br># An Appreciation<br>successfully recruits a significant nu<br>successfully recruits a significant nu<br>retrer 2018 scheme)<br>引・將強內平均溫度能持在 24 至 26<br>farature 24-26 °C during the summer mon<br>期間, 總基本代用的電器交差統:<br>ems when not in use from June 2018 to b<br>期間, 線環具總源效益的產品 (如用<br>noes (such as with Grade 1 energy labels<br>約進源措施。<br>t the above energy saving practices toget<br>timeline:<br>nergy saving result; and<br>与/ 租答 ) 共同 <b>多</b> 與違政范能目標。<br>ng staffstudents/occupants/manth to wa | 或預公理委者的理, 可遵領政務計員紙, «<br>Zertficate will be presented to the (Organization<br>mber of shops or offices to sign up the Charter.<br>度之間:<br>ths of June to September in 2018;<br>May 2019;<br>Eq — 截能源標彙的電腦用具、有鬥雪種)<br>s, fridge with doors) and systems from June<br>her.<br>work <b>together</b> on the above energy saving target. |  |  |
| * 詳細資料請瀏覽網頁 (http://www.ener                                                                                                    | gysaving.gov.hk/esc2018/tc/charter/index                                                                                                    | .html)                                                                                                    |  |  |
| Disease refer to the melaite (latter (language on                                                                                                    | and the second block and the stanting                                                                                                    | law lateral) for dataila                                                                                                    |  |  |

B. 1 : 2a :

2b: 2c: 3: 4 :

#### D. 簽署約章 Signing Charter(s)

請填寫簽署約章的場所資料。 Please fill in the information for the participating premise(s) signing the Charter Scheme(s).

|    | 類別 Categories:                                                                                                    |                                                                                      | 例子/Example: 5                                                                                                    |  |  |  |
|----|----------------------------------------------------------------------------------------------------|--------------------------------------------------------------------------------------|----------------------------------------------------------------------------------------------------|--|--|--|
|    | 機構名稱                                                                                                    | (中)                                                                                  | 例子: ABC 物業管理有限公司                                                                                                    |  |  |  |
|    | Name of Organization                                                                                                    | (Eng)                                                                                | Example: ABC Property Management Company Limited                                                                        |  |  |  |
|    | 參與場所的名稱及地址                                                                                                    | (中)                                                                                  | 例子:九龍史提芬道 125 號 XYZ 花園                                                                                                  |  |  |  |
|    | Name and Address of<br>Participating Premises:                                                                                                    | (Eng)                                                                                | Example: XYZ Garden, 123 Stephen's Road, Kowloon                                                                        |  |  |  |
|    | 以上場所顧意參與以下約章:                                                                                                    | The ab                                                                               | ove premises would like to join the following Charter Scheme(s):                                                        |  |  |  |
|    | (請於逋當的空格瑱上剔號。                                                                                                    | Please tick                                                                          | the box(es) as appropriate.)                                                                                            |  |  |  |
|    | ✓ 節能約章 2018 Energy<br>請列明金與筋能的意的                                                                                                    | / Saving C<br>行定地船(                                                                  | Charter 2018<br>(如有) : 例子: 自所, 大堂及公共地方                                                                                  |  |  |  |
|    | Please specify specific venu<br>participating the Energy Sa<br>4Ts 約章 4Ts Charter (                                                                                                    | e(s) for<br>ving Charte<br>@hn####                                                   | r, if any : Example: Clubhouse, lobby & common area                                                                     |  |  |  |
| 1  | 類別Cotenories                                                                                                    |                                                                                      |                                                                                                    |  |  |  |
| 1. | 瀨所 Categories.<br>織槥 夕稲                                                                                                    | (#)                                                                                  |                                                                                                    |  |  |  |
|    | Name of Organization                                                                                                    | (Eng)                                                                                |                                                                                                    |  |  |  |
|    | 參與場所的名稱及地址                                                                                                    | (中)                                                                                  |                                                                                                    |  |  |  |
|    | Name and Address of<br>Participating Premises:                                                                                                    | (Eng)                                                                                |                                                                                                    |  |  |  |
|    | 以上場所願意參與以下約章:                                                                                                    | 以上場所願意參與以下約章: The above premises would like to join the following Charter Scheme(s): |                                                                                                    |  |  |  |
|    | (副書:2回 m=5)主行94上の500° (副書:2回 m=5)主行94上の500° (副書:5回 m=5)主行94上の500° (副書:5回 m=5)主行94上の500° (目前:5回 m=5)主行94上の500° (目前:5回 m=5)主行94上の500° (目前:5回 m=5)主行94上の500° (目前:5回 m=5)主行94上の500° (目前:5回 m=5)主行94上の500° (目前:5回 m=5)主行94上の500° (目前:5回 m=5)主行94上の500° (目前:5回 m=5)主行94上の500° (目前:5回 m=5)主行94上の500° (目前:5回 m=5)主行94上の500° (目前:5回 m=5)目前100° (目前:5回 m=5)目前100° (目前: | y Saving C<br>哲定地點(<br>ne(s) for<br>ving Charte                                      | Inter 2018         (inter 2018)           (inter 2018)         (inter 2018)           (inter 2018)         (inter 2018) |  |  |  |
|    | 山 41s 約車 41s Charter                                                                                                    | 参加者帶技                                                                                | 要求推定有關資料 Participants are required to submit relevant information upon requested)                                       |  |  |  |
| 2. | 類別 Categories:                                                                                                    |                                                                                      |                                                                                                    |  |  |  |
|    | 機構名稱                                                                                                    | (中)                                                                                  |                                                                                                    |  |  |  |
|    | Name of Organization                                                                                                    | (Eng)                                                                                |                                                                                                    |  |  |  |
|    | 參與場所的名稱及地址                                                                                                    | (中)                                                                                  |                                                                                                    |  |  |  |
|    | Name and Address of<br>Participating Premises:                                                                                                    | (Eng)                                                                                |                                                                                                    |  |  |  |
|    | 以上場所願意參與以下約章: The above premises would like to join the following Charter Scheme(s):                                                                                                    |                                                                                      |                                                                                                    |  |  |  |
|    | (約772組織中以至1時4時に二約73元。 Piease tick the box(es) as appropriate.)                                                                                                    |                                                                                      |                                                                                                    |  |  |  |
|    | ✓ 即能約章 2018 Energy                                                                                                    | / Saving C                                                                           | Charter 2018                                                                                                    |  |  |  |
|    | 請列明參與節能約章的抗                                                                                                    | 育定地點(                                                                                | 双府):                                                                                                    |  |  |  |
|    | participating the Energy Saving Charter, if any                                                                                                    |                                                                                      |                                                                                                    |  |  |  |
|    | 1 4Ts 約章 4Ts Charter                                                                                                    | 會加者精技                                                                                | 要求提交有關資料 Participants are required to submit relevant information upon requested)                                       |  |  |  |

\* 如有需要,請加新格頁。 Please add box(es)/page(s) as necessary.

# 1) Reply Slip A. Basic Information

A. 基本資料 Basic Information

| 聯絡人 Name of Contact Person:                                                                    | April LI                                                                |
|------------------------------------------------------------------------------------------------|-------------------------------------------------------------------------|
| 職位 Post Title:                                                                                 | Director                                                                |
| 電郵地址 Email:                                                                                    | aprilagc@gmail.com                                                      |
| 電話 Tel:                                                                                        | 29678855 / 90587800                                                     |
| 郵寄地址:(以作收取宣傳品/證書)<br>Postal Address:<br>(for receiving publicity material(s) / certificate(s)) | Room 1303, 13/F Win Plaza, 9 Sheung Hei Street,<br>San Po Kong, KLN, HK |
|                                                                                                | Must be correct as all information                                      |

will be communicated via email.

# 1) Reply Slip B. Categories

#### B. 類別 Categories

| 1 :商場 Shopping Mall                   | 5:商舗 Shop #                   | 7c:中學 Secondary School               |
|---------------------------------------|-------------------------------|--------------------------------------|
| 2a:辦公室大樓 Office Building              | 6a:非政府機構                      | 7d:專上教育院校                            |
|                                       | Non-governmental Organisation | Post-Secondary Education Institution |
| 2b:商業大樓 Commercial Building           | 6b:社區設施 Community Facility    | 8 :酒店 Hotel                          |
| 2c:工業大樓 Industrial Building           | 7a:幼稚園 Kindergarten           | 9 :醫院 Hospital                       |
| 3 :屋苑/住宅大廈                            | 7b:小學 Primary School          | 10:其他 Others                         |
| Housing Estate / Residential Building |                               |                                      |
| 4 :辦公室 Office #                       |                               |                                      |
|                                       |                               |                                      |

# 如機構成功招募大量的商舖或辦公室簽署約章,可獲頒發嘉許獎狀。

# An Appreciation Certificate will be presented to the Organization

successfully recruits a significant number of shops or offices to sign up the Charter.

\* 2018 Charter Categories are subject to minor changes and will be announced in mid-March 2018.

# 1) Reply Slip C. About the Charters

#### C. 關於約章 About the Charters

- 1. 節能約章 2018 (Energy Saving Charter 2018 scheme)
  - (a) 在 2018 年夏季 6 月至 9 月期間,將室內平均溫度維持在 24 至 26 度之間;
     To maintain average indoor temperature 24-26 °C during the summer months of June to September in 2018;
  - (b) 在 2018 年 6 月至 2019 年 5 月期間, 關掉不使用的電器及系統; To switch off appliances and systems when not in use from June 2018 to May 2019;
  - (c) 在 2018 年 6 月至 2019 年 5 月期間,採購具能源效益的產品(如貼有一級能源標籤的電器用具、有門凍櫃) 及系統;

To procure energy efficient appliances (such as with Grade 1 energy labels, fridge with door) and systems from June 2018 to May 2019; and

(d) 與員工/學生/租客共同實踐以上節約能源措施。

To engage staff / students / tenants to adopt the above energy saving practices together.

- 2. 4Ts 約章 (4Ts Charter scheme)
  - (a) 制定時間表以訂立節能目標;

To set energy saving target with a timeline;

- (b) 確保具透明度跟進節能成效;
   To ensure transparency to track energy saving result: and
- (c) 鼓勵全民(如員工/學生/住戶/租客)共同參與達成節能目標。 To encourage inhabitants (including staff/students/occupants/tenants) to work together on the above energy saving target.
- \* 詳細資料請瀏覽網頁 (http://www.energysaving.gov.hk/esc2018/tc/charter/index.html)

Please refer to the website (http://www.energysaving.gov.hk/esc2018/en/charter/index.html) for details.

\* The details of the Charters are subject to minor changes.

# 1) Reply Slip D. Signing Charter

#### D. 簽署約章 Signing Charter(s)

請填寫簽署約章的場所資料。 Please fill in the information for the participating premise(s) signin

MUST fill in both English and Chinese information as they will be listed on website and other promotion material bilingually.

| 類別 Categories:                                                                                                    |       | 例子/Example: 3                                                                     |
|----------------------------------------------------------------------------------------------------|-------|-----------------------------------------------------------------------------------|
| 機構名稱                                                                                                    | (中)   | 例子: ABC 物業管理有限公司                                                                  |
| Name of Organization                                                                                                    | (Eng) | Example: ABC Property Management Company Limited                                  |
| 参與場所的名稱及地址 (中)<br>Name and Address of<br>Participating Premises: (Eng)                                                                                                    |       | 例子: 九龍史提芬道 123 號 XYZ 花園                                                           |
|                                                                                                    |       | Example: XYZ Garden, 123 Stephen's Road, Kowloon                                  |
| 以上場所願意參與以下約章: The above premises would like to join the following Charter Scheme(s):                                                                                                    |       |                                                                                   |
| (請於適當的空格填上剔號。 Please tick the box(es) as appropriate.)                                                                                                    |       |                                                                                   |
| ✓ 節能約章 2018 Energy Saving Charter 2018                                                                                                    |       |                                                                                   |
| 請列明參與節能約章的指定                                                                                                    | 定地點(  | 如有) : 例子: 會所、大堂及公共地方                                                              |
| Please specify specific venue(s) for<br>participating the Energy Saving Charter, if any       : Example: Clubhouse, lobby & common area         ✓       4Ts 約章 4Ts Charter (參加者需按要求提交有關資料 Participants are required to submit relevant information upon requested) |       | : Example: Clubhouse, lobby & common area; if any                                 |
|                                                                                                    |       | 要求提交有關資料 Participants are required to submit relevant information upon requested) |

# 1) Reply Slip D. Signing Charter

#### **Typical example for Office**

| 5.                                                                     | 5. 類別 Categories:                                                                                                    |         | 4. Office                                                                |  |
|------------------------------------------------------------------------|----------------------------------------------------------------------------------------------------|---------|--------------------------------------------------------------------------|--|
|                                                                        | 機構名稱 (中)                                                                                                    |         | 港慧顧問有限公司                                                                 |  |
| Name of Organization (Eng)                                             |                                                                                                    | (Eng)   | Asian Gateway Consultants Limited                                        |  |
| 參與場所的名稱及地址 (中)<br>Name and Address of<br>Participating Premises: (Eng) |                                                                                                    | (中)     | 九龍新蒲崗雙喜街9號匯達商業中心13樓3室                                                    |  |
|                                                                        |                                                                                                    | (Eng)   | Room 1303, 13/F, Win Plaza, 9 Sheung Hei Street,<br>San Po Kong, Kowloon |  |
|                                                                        | 以上場所願意參與以下約章                                                                                                    | : The a | above premises would like to join the following Charter Scheme(s):       |  |
|                                                                        | (請於適當的空格填上剔號。                                                                                                    | Please  | e tick the box(es) as appropriate.)                                      |  |
|                                                                        | <ul> <li>✓ 節能約章 2018 Energy Saving Charter 2018</li> <li>請列明參與節能約章的指定地點(如有) :</li> <li>Please specify specific venue(s) for participating the Energy Saving Charter, if any:</li> <li>✓ 4Ts 約章 4Ts Charter (參加者需按要求提交有關資料 Participants are required to submit relevant information upon requered to submit relevant information upon requered</li> </ul> |         | g Charter 2018                                                           |  |
|                                                                        |                                                                                                    |         | (如有) :                                                                   |  |
|                                                                        |                                                                                                    |         | ter, if any:                                                             |  |
|                                                                        |                                                                                                    |         |                                                                          |  |

# 1) Reply Slip

#### **Helpline**

• For a lot of venues / premises signing the Charter, please contact the Event Secretariat at 3155 3977 for assistance.

#### 2) Online System Old participants (have participated before)

subscribe.emsd.gov.hk/esc2018/user/login.html

- Use the login name and password as before
- <u>Forgot password</u> is for those know the login name use **only**
- If have doubt, please call the Event Secretariat at 3155 3977 for assistance
   Contact Person Login

| Login                                    |   |
|------------------------------------------|---|
| Password                                 |   |
| Login Forgot password                    | _ |
| Don't have an account yet? Sign up here. |   |

#### 2) Online System Old participants (have participated before)

subscribe.emsd.gov.hk/esc2018/user/login.html

#### Forgot password

 Please type login name and Press '<u>Forgot password</u>'. New password will be sent via email within 2 working days.

| Login                                    |  |
|------------------------------------------|--|
| Password                                 |  |
| Login Forgot password                    |  |
| Don't have an account yet? Sign up here. |  |
| Sign up                                  |  |

### 2) Online System New participants (never participated) Click 'Sign Up' for a new account

| Contac               | t Person Login                |
|----------------------|-------------------------------|
| Login                |                               |
| Password             |                               |
| Login                | Forgot password               |
| Don't have           | an account yet? Sign up here. |
| Sign up              |                               |
| W3C WAI-A<br>WCAG 2. | A<br>0                        |

## 2) Online System New participants (never participated)

Sign up

After completing all information above, please press '<u>Submit</u>' to sign up.

|   | *Name of Contact Person: | April Li                                                   |              |
|---|--------------------------|------------------------------------------------------------|--------------|
|   | *E-mail:                 | aprilagc@gmail.com                                         | (Login Name) |
|   | *Password:               | ••••••                                                     |              |
| , |                          | (At least 8 digits of numbers and/ or characters)          |              |
|   | *Re-type Password:       | ••••••                                                     |              |
|   |                          | (At least 8 digits of numbers and/ or characters)          |              |
|   | Post:                    | Director                                                   |              |
|   | *Phone:                  | 29768855                                                   |              |
|   | *Postal Address:         | Room 1303, 13/F Win Plaza, 9 Sheung Hei Street, San Po Kor |              |
|   |                          | Please enter the CAPTCHA below                             |              |
|   |                          | 6 3 <sup>9 c</sup>                                         |              |
|   |                          | 6390                                                       |              |
|   | Submit Cancel            |                                                            |              |
|   |                          |                                                            |              |

#### 2) Online System New participants (after clicking Sign Up)

|                     | subscribe.emsd.gov.hk 顯示<br>Registration complete, please check your e-mail inbox for the |              |
|---------------------|-------------------------------------------------------------------------------------------|--------------|
| Sign up             | activation mail.<br>確定                                                                    |              |
| *Name of Contact Pe | son: April Li                                                                             |              |
| *E-                 | mail: aprilagc@gmail.com                                                                  | (Login Name) |
| *Passv              | vord: ••••••                                                                              |              |
|                     | (At least 8 digits of numbers and/ or characters)                                         |              |

\* <u>Please make sure your email address is correctly typed</u> in order to receive the activation mail.

If you **do not receive** an email within 2 working days after signing up, please contact the Event Secretariat at 3155 3977.

# 2) Online System New participants

- After clicking '<u>Submit</u>', an email will be received for
  - Account Activation
  - Login name and password

| Energy Saving Charter 2018 - Sign Up                                                                                                    |
|----------------------------------------------------------------------------------------------------|
| ■ no-reply <no-reply@emsd.gov.hk><br/>寄給 我</no-reply@emsd.gov.hk>                                                                                                    |
| 来 <sub>英文</sub> 、 <sup>中文</sup> Please click ' <u>Click here</u> ' to activate your account                                                                                                    |
| Dear April Li,                                                                                                    |
| Login : aprilagc@gmail.com<br>Password :                                                                                                    |
| Activation : <u>Click here</u>                                                                                                    |
| This is an automatic reply. We received your registration of Energy Saving Charter 2018 Charter.<br>Here is the login account and password for activation of the account or editing the premises information. Thank you. |
| Best regards,<br>Event Secretariat                                                                                                    |

## 2) Online System New participants

#### After clicking Account Activation, your account will be activated immediately.

You have successfully activated your account, please login here.

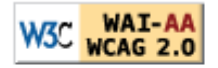

2) Online System New participants

Login procedures are the same as indicated before.

**Contact Person Login** 

| Login    |                 |
|----------|-----------------|
| Password |                 |
| Login    | Forgot password |

## 2) Online System After successful login

#### My profile page

 At anytime, can update your profile, then press the '<u>Update</u>' button for submission

|   | My Profile               |                                                            |              |
|---|--------------------------|------------------------------------------------------------|--------------|
|   | Welcome April Li My Pre  | mises My Profile Logout                                    |              |
|   | *Name of Contact Person: | April Li                                                   |              |
|   | *E-mail:                 | aprilagc@gmail.com                                         | (Login Name) |
|   | Password:                | Password                                                   |              |
|   |                          | (At least 8 digits of numbers and/ or characters)          |              |
|   | Re-type Password:        | Re-type Password                                           |              |
|   |                          | (At least 8 digits of numbers and/ or characters)          |              |
|   | Post:                    | Director                                                   |              |
|   | Phone:                   | 29768855                                                   |              |
|   | *Postal Address:         | Room 1303, 13/F Win Plaza, 9 Sheung Hei Street, San Po Kor |              |
| → | Update                   |                                                            |              |

### 2) Online System After successful login

# For Signing Charter information, please click '<u>My Premises</u>'.

| My Profile              |                                                            |              |
|-------------------------|------------------------------------------------------------|--------------|
| Welcome April Li        | mises My Profile Logout                                    |              |
| *Name of Contact Person | April Li                                                   |              |
| *E-mail:                | aprilagc@gmail.com                                         | (Login Name) |
| Password:               | Password                                                   |              |
|                         | (At least 8 digits of numbers and/ or characters)          |              |
| Re-type Password:       | Re-type Password                                           |              |
|                         | (At least 8 digits of numbers and/ or characters)          |              |
| Post:                   | Director                                                   | )            |
| Phone:                  | 29768855                                                   | )            |
| *Postal Address:        | Room 1303, 13/F Win Plaza, 9 Sheung Hei Street, San Po Kor | )            |

# 2) Online System

#### **Old participants** (have participated before)

| My Prem         | ises                                                   |                                                                                           |                                                                  |                         |
|-----------------|--------------------------------------------------------|-------------------------------------------------------------------------------------------|------------------------------------------------------------------|-------------------------|
| Welcome Samp    | le My Premises   My Profile   Logout                   |                                                                                           |                                                                  |                         |
| Sequence<br>No. | Organisation                                           | Category                                                                                  | Address                                                          |                         |
| 03891-0001      | Electrical and Mechanical Services Department<br>機電工程署 | Office Building / Commercial<br>Building / Industrial Building 辦公室<br>大樓 / 商業大樓 / 工業大樓辦公室 | Electrical and Mechanical<br>Services Department<br>Headquarters | Edit / Join<br>Not join |
|                 |                                                        |                                                                                           | 機電工程署總部                                                          |                         |
| Add New pren    | nises                                                  |                                                                                           |                                                                  |                         |

Premises participated in the Charter before

# 2) Online System

| Sequence<br>No. | Organisation                                  | Category                                                           | Address                                          |             |
|-----------------|-----------------------------------------------|--------------------------------------------------------------------|--------------------------------------------------|-------------|
| 03891-0001      | Electrical and Mechanical Services Department | Office Building / Commercial<br>Building / Industrial Building 總公案 | Electrical and Mechanical<br>Services Department | Edit / Join |
|                 | 機電工程署                                         | 大梗 / 商業大樓 / 工業大樓辦公室                                                | Headquarters                                     | Not join    |
|                 |                                               |                                                                    | 機電工程署總部                                          |             |

For the premises participated in Energy Saving Charter 2016/2017:

#### Step 1: Click 'Edit / Join'

Step 2: Check your premises' details and make change(s) if necessary Step 3: Click 'Save and Join' to submit your application

|                        | 2) Online<br>Add New                  | e Systen<br>Premises     | 1          |
|------------------------|---------------------------------------|--------------------------|------------|
|                        | Click ' <u>Add No</u><br>to create ne | ew premise<br>w premises | <b>S</b> ' |
| My Premises            |                                       |                          |            |
| Welcome April Li       | My Premises   My Profile   Logout     |                          |            |
| Sequence No.           | Organisation                          | Category                 | Address    |
| Add New premises       | <b>←</b>                              |                          |            |
| W3C WAI-AA<br>WCAG 2.0 |                                       |                          |            |

| *Organisation:                       | Eng                                         | Electrical and Mechanical Services Department                                                                                                    | < <choose from="" record<="" saved="" th=""></choose>                                                                       |
|--------------------------------------|---------------------------------------------|----------------------------------------------------------------------------------------------------|----------------------------------------------------------------------------------------------------|
|                                      | Chi                                         | 機電工程署                                                                                                    | < <choose from="" record<="" saved="" td=""></choose>                                                                       |
| *Category:                           |                                             | Office Building / Commercial Building / Industrial Buildin 🔻                                                                                                    |                                                                                                    |
| Participating Premises' Add          | iress                                       |                                                                                                    |                                                                                                    |
| (English) Flat / Room / Unit / Suite |                                             | Floor                                                                                                    |                                                                                                    |
| ⊖/ Shop ⊖<br>:                       |                                             |                                                                                                    |                                                                                                    |
| * Block/Tower/Name of                | Elect                                       | rical and Mechanical Services Department Headquarter                                                                                                    |                                                                                                    |
| Building:                            |                                             |                                                                                                    |                                                                                                    |
| Name of Estate/Shopping Mall:        |                                             |                                                                                                    |                                                                                                    |
| * Number and Name of Street:         | 3 Ka                                        | Shing Street                                                                                                    |                                                                                                    |
| Location :                           | G/F I                                       | obby, Common Area & Corridors                                                                                                    |                                                                                                    |
| * District 地區:                       | Kov                                         | /loon Bay-九雜灣 🔹                                                                                                    |                                                                                                    |
| 參與場所的                                | 地址                                          |                                                                                                    |                                                                                                    |
| (中文) *街道名稱及門牌號碼:                     | 敵成                                          | 街3號                                                                                                    |                                                                                                    |
| 屋苑/屋邨/商場名稱:                          |                                             |                                                                                                    |                                                                                                    |
| * 大厦名稱/座:                            | 機電                                          |                                                                                                    |                                                                                                    |
| 楼:                                   |                                             |                                                                                                    |                                                                                                    |
|                                      | 以上#<br>The v<br>I. (a)<br>(b)<br>(c)<br>(d) | 新聞意義編以下約章:(請於這案的空格項上剔號)<br>enue would like to sign the following Charter Scheme(s); (Ple<br>勤能約章2017 (Energy Saving Charter 2017 Scheme)<br>在2017年夏季6月至9月期間,將干均室内溫度維持在24至26度之<br>To maintain average indoor temperature 24-26 °C during the<br>在2017年6月至2018年5月期間,勝律不使用的電腦及系統;<br>To switch off appliances and systems when not in use from Ju<br>在2017年6月至2018年5月期間,防購員能源效益的產品(如助弃<br>To procure energy efficient appliances (such as with Grade 1<br>與員工/學生共同實證以上節約能源措驗。<br>To engage staff/ students to adopt the above energy saving j<br>4Ts約章 (4Ts Charter Scheme)<br>制定時間表以訂立節能目標; | ase tick the box(es) as appropriate)<br>2間;<br>e summer months of June to September in 2017;<br>une 2017 to May 2018;<br>j= |
|                                      | (4)                                         | To set energy saving target with a timeline;                                                                                                    |                                                                                                    |
|                                      | (b)                                         | 確保員透明度跟進節能成效;<br>To ensure <b>transparency</b> to track energy saving result; and                                                                                                    |                                                                                                    |
|                                      | (c)                                         | 鼓勵全民(如員工/學生/住戶/租客)共同参與達成節能目標<br>To encourage inhabitants (including staff / students / occupa                                                                                                    | ints / tenants) to work together on the above energy saving target.                                                         |
| Save and Join                        |                                             |                                                                                                    | Cancel                                                                                                    |

Example

### 2) Online System Add New Premises

|                                                                            | *Organisation: Eng                                                                            | < <choose from="" record<="" saved="" td=""></choose>                                                                                                    |
|----------------------------------------------------------------------------|-----------------------------------------------------------------------------------------------|----------------------------------------------------------------------------------------------------|
|                                                                            | Chi                                                                                           | < <choose from="" record<="" saved="" td=""></choose>                                                                                                    |
|                                                                            | *Category:                                                                                    | Please select 請選擇 ▼                                                                                                    |
| Participatin<br>(English) Flat / Room<br>Block/Tower/Na<br>Name of Estate, | ng Premises' Addres<br>/ Unit / Suite<br>/ Shop ·<br>:<br>ame of Building:<br>/Shopping Mall: | Please select 請選擇<br>Shopping Mall 商場<br>Office Building / Commercial Building / Industrial Building 辦公室大樓 / 商業大樓 / 工業大樓辦公室<br>Housing Estate / Residential Building 屋苑 / 住宅大度<br>Office 辦公室<br>Shop / Restaurant / Supermarket 商舗 / 餐廳 / 超級市場<br>Non-governmental Organisation / Community Facility 非政府機構 / 社區設施<br>School (Kindergarten / Primary & Secondary Schools / Post-Secondary Education Institution) 學校 ( 幼稚園 / 中小學 / 專上教育院校 )<br>Hotel 酒店<br>Hospital 醫院 |
| Number and                                                                 | Name of Street:                                                                               | Others 其他                                                                                                    |
|                                                                            | Location : e.g.                                                                               | All areas, Lobby, Lift lobby, Podium, Public corridors, Common areas, Clubhouse, Management Office, Customer Service Cent                                                                                                    |
|                                                                            | District 地區:                                                                                  | Please select 請選擇                                                                                                    |
|                                                                            | 參與場所的地址                                                                                       |                                                                                                    |
| (中文) 街道                                                                    | 自名稱及門牌號碼:                                                                                     |                                                                                                    |
| 屋苑                                                                         | 范/屋邨/商場名稱:                                                                                    |                                                                                                    |
|                                                                            | 大廈名稱/座:                                                                                       |                                                                                                    |
|                                                                            | 樓:                                                                                            | 舗 ◎/ 室 ◎:                                                                                                    |
|                                                                            |                                                                                               | Add New premises                                                                                                    |
|                                                                            | 1                                                                                             |                                                                                                    |
| 51                                                                         | tep 1                                                                                         | Select Category —                                                                                                    |

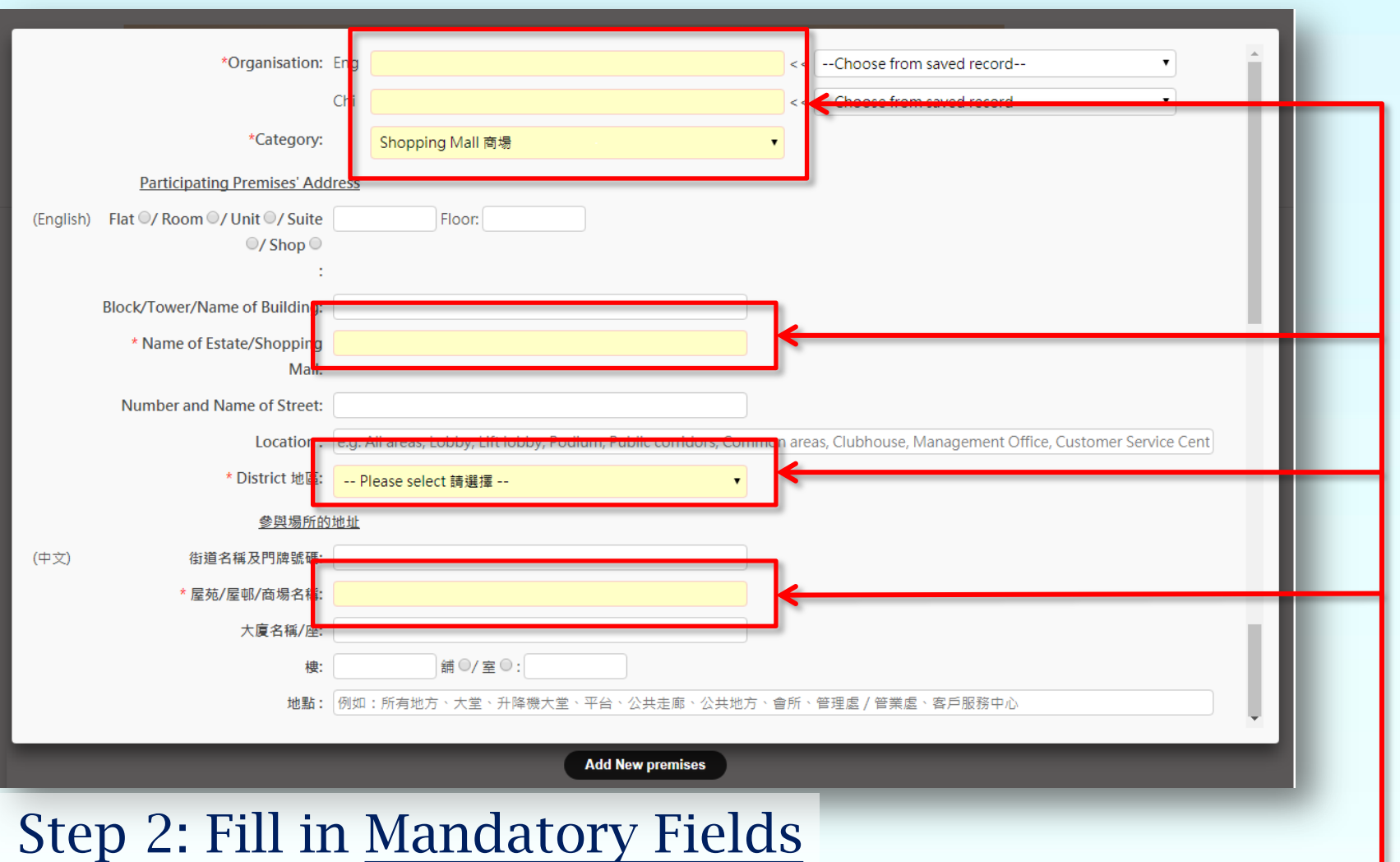

(Highlighted in yellow & with \*)

| *Organisation: Eng |                   | << | Choose from saved record                        |
|--------------------|-------------------|----|-------------------------------------------------|
| Chi                |                   | << | Choose from saved record<br>ABC Company Limited |
| *Category:         | Please select 請選擇 | •  |                                                 |

You may find and select your entered organisation in the drop-down list. \* Suggest to type *full name* (e.g. ✓ Limited × Ltd.)

| lat / Room / Unit / | Suite | Floor:    |  |
|---------------------|-------|-----------|--|
| ◎/ Sh               | op 🔘  |           |  |
|                     |       | ) waxes ( |  |
| 楆:                  |       | 翻 ♥/ 至 ♥: |  |

Enter letter(s)/number(s) <u>only</u> (e.g. Ground floor $\rightarrow$ G; 1/F $\rightarrow$ 1)

| Block/Tower/Name of Building: |  |
|-------------------------------|--|
| Name of Estate/Shopping Mall: |  |
| 屋苑/屋邨/商場名稱:                   |  |
| 大廈名稱/座:                       |  |

#### Housing Estate / Residential Building, NGO, School & Others

Block/Tower/Name of Building Name of Estate (if applicable)

Shop & Shopping Mall

Name of Shopping Mall

#### Office, Office/Commercial/Industrial Building, Hotel & Hospital Block/Tower/ Name of Building

| * Number and Name of Street: |  |
|------------------------------|--|
| *街道名稱及門牌號碼:                  |  |

- \* Suggest to type <u>full name</u> (e.g.  $\checkmark$  Street × St. /  $\checkmark$  Road × Rd. )
- English address: 1 Stephen's Road
- 中文地址:史提芬道123號

\* Location : e.g. All areas, Lobby, Lift lobby, Podium, Public corridors, Common areas, Clubhouse

\*地點: 例如:所有地方、大堂、升降機大堂、平台、公共走廊、公共地方、會所

You may only apply for specific location(s) such as:

- All areas
- Lobby
- Common areas
- Clubhouse

- Podium
- Lift lobby
- Public corridors

\* If only applying <u>Management Office, Customer Service Office, etc.</u>, it should be applied in '**Office**' category instead of 'Housing Estate/Residential Building'.

| District 地區: | Please select 請選擇     | • |
|--------------|-----------------------|---|
|              | Please select 請選擇     | - |
|              | Hong Kong - 香港        |   |
|              | Aberdeen-香港仔          |   |
|              | Ap Lei Chau-鴨脷洲       |   |
|              | Causeway Bay-銅鑼灣      |   |
|              | Chai Wan-柴灣           |   |
|              | Happy Valley-跑馬地      |   |
|              | Kennedy Town-堅尼地城     |   |
|              | Mid-Levels-半山         |   |
|              | North Point-北角        | È |
|              | North Point Hill-北角半山 |   |
|              | Peak-山頂               |   |
|              | Pokfulam-薄扶林          |   |
|              | Quarry Bay-鰂魚涌        |   |
|              | Repulse Bay-淺水灣       |   |
|              | Sai Ying Pun-西營盤      |   |
|              | Shau Kei Wan-篱箕灣      |   |
|              | Sheung Wan-上環         | G |
|              | Shouson Hill-壽臣山      | C |
|              | Siu Sai Wan-小西灣       | • |

# District can be selected in the drop-down list.

#### 以上場所願意簽署以下約章:(請於適當的空格填上剔號)

The venue would like to sign the following Charter Scheme(s): (Please tick the box(es) as appropriate)

🗷 1. 節能約章2017 (Energy Saving Charter 2017 Scheme)

#### (a) <u>在2017年夏季6月至0月期間,將平均室內溫度維持在24至</u>6度之間;

To maintain average indoor temperature 24-26 °C during the summer months of June to September in 2017;

(b) 在2017年6月至2018年5月期間, 關掉不使用的電器及系統;

To switch off appliances and systems when not in use from June 2017 to May 2018;

- (c) 在2017年6月至2018年5月期間,採購具能源效益的產品(如貼有一級能源標籤的電器用具)及系統; To procure energy efficient appliances (such as with Grade 1 energy labels) and systems from June 2017 to May 2018; and
- (d) 與員工 / 學生共同實踐以上節約能源措施。

To engage staff/ students to adopt the above energy saving practices together.

#### 2.4Ts約章 (4Ts Charter Scheme) (a) 制定時間表以訂立前能目標。

To set energy saving target with a timeline;

(b) 確保具透明度跟進節能成效;

To ensure transparency to track energy saving result; and

#### Tick the box(es) to sign the Charter(s)

(c) 鼓勵全民(如員工/學生/住戶/租客)共同參與達成節能目標。

To encourage inhabitants (including staff / students / occupants / tenants) to work together on the above energy saving target.

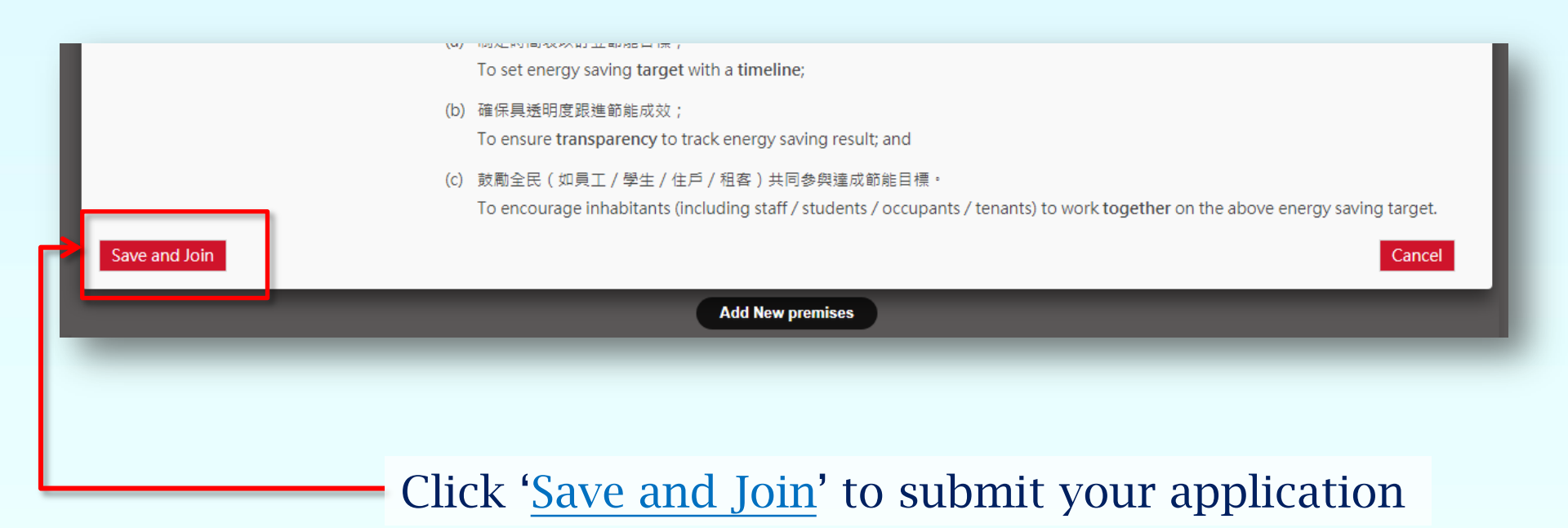

Approved

| Sequence<br>No. | Organisation        | Category         |   | Address |             |   |
|-----------------|---------------------|------------------|---|---------|-------------|---|
| 03891-0001      | ABC Company Limited | Shopping Mall 商場 |   |         | Edit / Join | < |
|                 | 甲乙丙有限公司             |                  |   |         |             |   |
| Add New pre     | mises               |                  | Ļ |         |             | 4 |
|                 |                     |                  |   |         |             |   |
|                 | Pending Approval    |                  |   |         |             |   |

Usually approved within 7 working days

| Sequence<br>No. | Organisation        | Category         |  | Address  |             |
|-----------------|---------------------|------------------|--|----------|-------------|
| 03891-          | ABC Company Limited | Shopping Mall 商場 |  | ABC Mall | Edit / Join |
| 0001            | 甲乙丙有限公司             |                  |  | 甲乙丙商場    | Unjoin      |
| Add New J       | premises            | _                |  |          |             |

#### 4Ts 約章計劃 - 資料收集 4Ts Charter Scheme – Information to be collected

| 致 To:        | 活動秘書處 Event Secretariat | 傳真 Fax :  | 8143 00 |
|--------------|-------------------------|-----------|---------|
| 電郵地址 Email : | esc2018@emsd.gov.hk     | 電話 Phone: | 3155 39 |

(此表格最好是以打字方式填算,並將軟持版本電郵至上速電郵地址) It is preferable to have this form typed and send its soft version to us via the above email)

参與 475 約章的機構須因應要求提交相關資料,如參與建築物的能源節約目標與時間表(見B部份) 及其成效(見C部份),收集的資料只供內部分析,整合數據將會公佈。

Upon requested, participating organization is required to submit relevant information related to the 41s Charter, such as energy saving target with timeline (see section B below) and result of participating premises (see section C below). This information will be used for internal analysis only and aggregated data will be published.

| (A) 坐平貝种 basic informatic | (A) | 基本資料 | Basic | Informatio |
|---------------------------|-----|------|-------|------------|
|---------------------------|-----|------|-------|------------|

| 序號                              |  |
|---------------------------------|--|
| Sequence Number :               |  |
| 機構名稱                            |  |
| Name of Organization :          |  |
| 參與場所名稱                          |  |
| Name of Participating Premises: |  |
| 聯絡人名稱                           |  |
| Name of Contact Person:         |  |
| 電郵地址 Email:                     |  |
| 電話 Tel:                         |  |

(B) 制定時間表以訂立節能目標 Establishing energy saving target with timeline:-

| (i)   | 基準年份 Base Year                                     | : | 年份 Year |         |
|-------|----------------------------------------------------|---|---------|---------|
| (ii)  | 目標年份 Target Year                                   | : | 年份 Year |         |
| (iii) | 與基準年份相比,目標年份能源節省的百份比                               |   |         |         |
|       | Percentage of Energy Reduction by Target Year      | ; |         |         |
|       | when compare with Base Year                        |   |         | %       |
| (iv)  | 基準年份的總能源消耗。                                        |   |         |         |
|       | Total Energy Consumption <sup>1</sup> of Base Year | 4 |         | 兆焦耳(MJ) |
|       |                                                    |   |         |         |

| 1 | For information, 1 kWh is equivalent to 3.6 Mega loules (MI |
|---|-------------------------------------------------------------|
| 1 | and the factory of the state of the state of the state      |

1 以供参考,1千瓦小時相當於3.6 兆焦耳

| (C) | 為了確保具透明度,參與機構將會採用以下公佈節能成效的方法 (請於適當的空格填上剔號)                                                             | To  |
|-----|----------------------------------------------------------------------------------------------------|-----|
|     | achieve transparency, organization of participating premises will adopt following method(s) to publish | its |
|     | energy saving results (please put tick(s) in appropriate boxes):-                                      |     |

年度報告 Annual Report

網站 Website

通訊 Newsletter

其他: 請註明如下

Others: please specify below

備注:參與機構須因應要求提交能源前診的政效,如每年度一次。 Note - Participating organization/premises is required to report energy saving results, say, on annual basis upon requested.

(D) 鼓勵全民(如員工)學生/任戶/租客)共同參與還成節能目標的方法(請於適當的空格填上剔號) Measures for encouraging inhabitants (including staff/ students/ occupants/ tenants) to work together on the energy saving target. Please put tick(s) in appropriate box(s);

- 讓員工/學生/居住者/承租人參與計劃並實踐資能項目 Involve inhabitants in planning and implementation of energy saving programme
- 就節能項目的進度訂下目標,並向員工/學生/住戶/租客給予反顧。 Set goals and provide feedback to inhabitants on progress of energy saving programme
- 就節能計劃與員工/學生/住戶/租客進行定期溝通
- Communicate regularly with inhabitants on energy saving programme 鼓勵員工/學牛/住戶/相客參與節餘計劃
- Encourage participation of inhabitants in energy saving programme
   為員工/學生/住戶/租客提供簡介會或支援訓練來鼓勵他們參與
- 開創目標和成果共享的機會 Create opportunities for sharing of goals and accomplishments
- 其他: *請註明如下* Others: *please specify below*

備注: 金與機構須因應要求,提交文件證明以上有關方法得以實施。 Note – Participating organization/premises is required to provide documentary proof of above m upon requested.

- Complete the form and email to <u>esc2018@emsd.gov.hk</u>
- Preferably, to be submitted together with the Reply Slip

\* Information Collect Form is subject to minor changes.

| (A) 基本資料 Basic Information                |                                   |
|-------------------------------------------|-----------------------------------|
| 機構名稱<br>Name of Organization :            | Asian Gateway Consultants Limited |
| 参與場所名稱<br>Name of Participating Premises: | Office                            |
| 聯絡人名稱<br>Name of Contact Person:          | April LI                          |
| 電郵地址 Email:                               | aprilagc@gmail.com                |
| 電話 Tel:                                   | 2967 8855                         |

#### (B) 制定時間表以訂立節能目標 Establishing energy saving target with timeline:-

| (i)   | 基準年份 Base Year                                     | : | 年份 Year | 2017       |               |
|-------|----------------------------------------------------|---|---------|------------|---------------|
| (ii)  | 目標年份 Target Year                                   | : | 年份 Year | 2019       |               |
| (iii) | 與基準年份相比,目標年份能源節省的百份比                               |   |         |            |               |
|       | Percentage of Energy Reduction by Target Year      | : |         |            |               |
|       | when compare with Base Year                        |   |         |            | 2 %           |
| (iv)  | 基準年份的總能源消耗」                                        |   |         |            |               |
|       | Total Energy Consumption <sup>1</sup> of Base Year | - |         | 265405 兆焦耳 | <b>Į(M</b> J) |

<sup>1</sup> For information, 1 kWh is equivalent to 3.6 Mega Joules (MJ)

1 以供参考,1 千瓦小時相當於 3.6 兆焦耳

(C) 為了確保具透明度,參與機構將會採用以下公佈節能成效的方法 (請於適當的空格填上剔號) To achieve transparency, organization of participating premises will adopt following method(s) to publish its energy saving results (please put tick(s) in appropriate boxes):-

年度報告 Annual Report

網站 Website

| 對外通訊 | Newsletter | (for | public) |  |
|------|------------|------|---------|--|
|------|------------|------|---------|--|

其他: 請註明如下

Others: please specify below

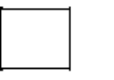

内聯網 Intranet

内部通訊 Memo/Circular

備注:參與機構須因應要求提交能源節約的成效,如每年度一次。

Note – Participating organization/premises is required to report energy saving results, say, on annual basis upon requested.

| (D) 鼓勵全民(如員工/學生/住戶/租客)共同參與達成節能目標的方法(請於適當的空格填上剔號)<br>Measures for encouraging inhabitants (including staff/ students/ occupants/ tenants) to work together<br>on the energy saving target. Please put tick(s) in appropriate box(es):- |                                                                                                    |  |  |  |  |  |
|----------------------------------------------------------------------------------------------------|----------------------------------------------------------------------------------------------------|--|--|--|--|--|
|                                                                                                    | 讓員工/學生/居住者/承租人參與計劃節能項目<br>Involve inhabitants in planning of energy saving programme                                            |  |  |  |  |  |
|                                                                                                    | 就節能項目的進度訂下目標,並向員工/學生/住戶/租客給予反饋。<br>Set goals and provide feedback to inhabitants on progress of energy saving programme         |  |  |  |  |  |
|                                                                                                    | 鼓勵員工/學生/住戶/租客參與實踐節能計劃<br>Encourage participation of inhabitants in implementation of energy saving programme                    |  |  |  |  |  |
|                                                                                                    | 為員工/學生/住戶/租客提供簡介會或支援訓練來鼓勵他們參與節能計劃<br>Provide briefing or supportive coaching for inhabitants on energy saving                   |  |  |  |  |  |
|                                                                                                    | 就節能計劃與員工/學生/住戶/租客進行定期溝通<br>Communicate regularly with inhabitants on energy saving programme                                    |  |  |  |  |  |
|                                                                                                    | 開創目標和成果共享的機會<br>Create opportunities for sharing of goals and accomplishments                                                   |  |  |  |  |  |
|                                                                                                    | 其他: <i>請註明如下</i><br>Others: <i>please specify below</i>                                                                         |  |  |  |  |  |
| 備注:<br>Note -                                                                                                    | 參與機構須因應要求,提交文件證明以上有關方法得以實施。<br>- Participating organization/premises is required to provide documentary proof of above measures |  |  |  |  |  |

upon requested.

39

#### **List of Participants**

#### Website

#### 67 Environment Bureau The Government of the Hong Kong Special Administrative Region ENG 繁简 | SITEMAP | CONTACT US Publicity Events & Promotional Materials The Charters O Participants Energy Saving Tips Ø 4Ts Tips O Useful Information PARTICIPANTS Home > Participants **Shopping Mall** Shopping Mall (As of 14 February 2018, listed in alphabetical order) Office Building Commercial Building Industrial Building Ø ARA Asset Management (Fortune) Limited Housing Estate / Residential Building • Caribbean Square 🌘 🔴 Office 🔹 Centre de Laguna 🌘 🔴 Shop / Restaurant / Fortune Kingswood Non-governmental • Fourtune Metropolis 🔴 Organisation / Community Facility 🔹 Laguna Plaza 🌘 🌻 School (Kindergarte Primary & Secor Schools / Post- Metro Town Secondary Educatio Provident Square Hotel Smartland Hospital Others @ ARA Asset Management (Fortune) Ltd Management Service Center, Shop 1, Basement 2/F, Phase 3, Belvedere Garden 🔵 🔴 2017 **O** Citybase Property Management Limited • The Banyan Mall 🔵 🛑 🔹 The Pacifica Mall 🌘 🔴 O Country House Property Management Limited Pioneer Centre Goodwell Property Management Limited • Victoria Mall 🔵 🔴 Hang Lung Properties Limited • Amoy Plaza 🌑 🛑 Signed Energy Saving Charter 2017 Signed 4Ts Charter

Disclaimer: The information contained on this page is for general information only. The Government of the Hong Kong Special Administrative Region accepts no liability for any loss or damage whatsoever arising from any use of information therein and

#### Newspaper

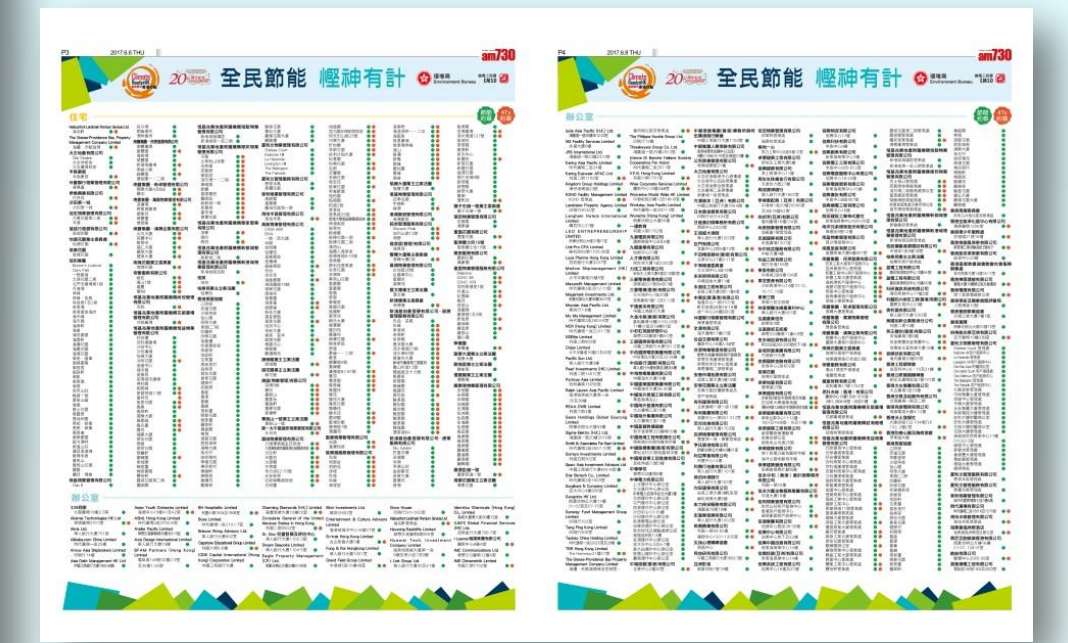

#### For the Energy Saving Charter 2017

# **Publicity Materials**

- Poster
- Leaflet
- Window sticker
- Switch Sticker
- Deliver together with certificate by post

Poster of ESC2017

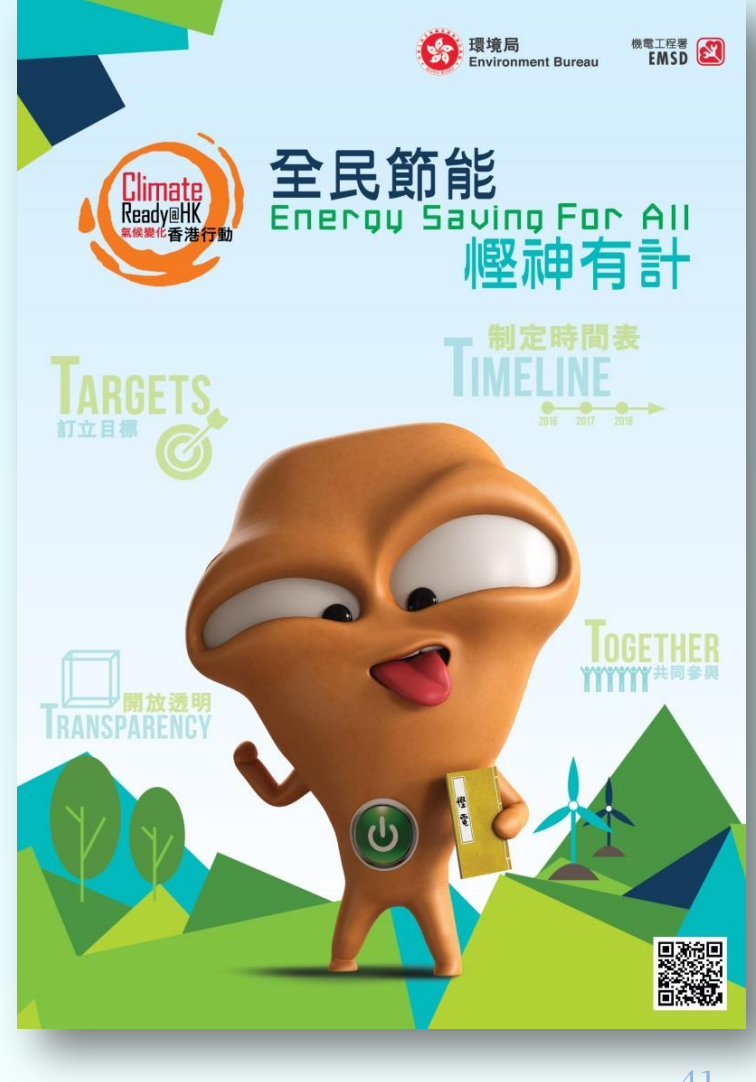

For the Energy Saving Charter 2017

## **Certificate of Participation**

•

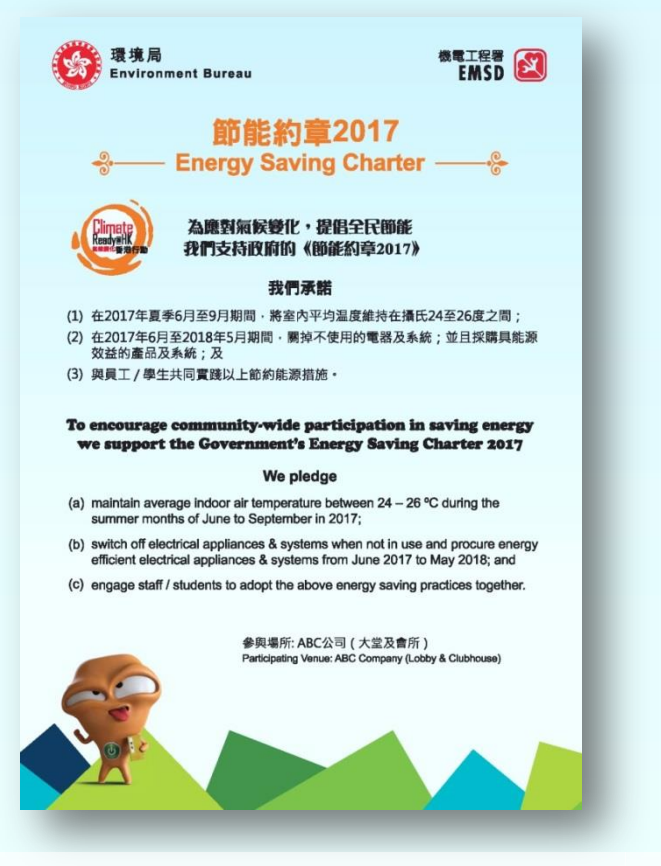

- Name of participating premises
- Specify location(s)

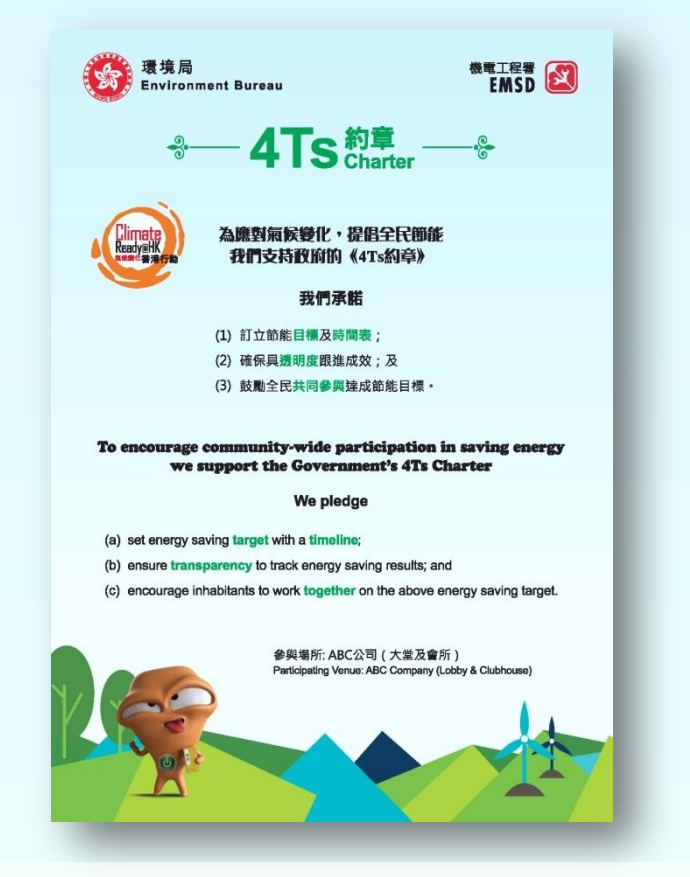

- Deliver by post
  - Postal address provided during online sign up / reply slip

#### For the Charters in 2017

## **Appreciation Certificate**

Will be presented to **outstanding organisations** who successfully recruit a significant number shops/offices to sign up the Energy Saving Charter 2018

#### B. 類別 Categories

|                                       | - |                                                                                        |                                      |  |
|---------------------------------------|---|----------------------------------------------------------------------------------------|--------------------------------------|--|
| 1 :商場 Shopping Mall                   | 5 | :商舖 Shop #                                                                             | 7c:中學 Secondary School               |  |
| 2a:辦公室大樓 Office Building              | 6 | a:非政府機構                                                                                | 7d:專上教育院校                            |  |
|                                       |   | Non-governmental Organisation                                                          | Post-Secondary Education Institution |  |
| 2b:商業大樓 Commercial Building           | 6 | b:社區設施 Community Facility                                                              | 8 :酒店 Hotel                          |  |
| 2c:工業大樓 Industrial Building           | 7 | a:幼稚園 Kindergarten                                                                     | 9 :醫院 Hospital                       |  |
| 3 :屋苑/住宅大廈                            | 7 | b:小學 Primary School                                                                    | 10:其他 Others                         |  |
| Housing Estate / Residential Building |   |                                                                                        |                                      |  |
| 4 : 辦公室 Office #                      |   |                                                                                        |                                      |  |
|                                       |   | # 如機構成功招募大量的商舖或辦公室簽署約章,可獲頒發嘉許獎狀。                                                       |                                      |  |
|                                       |   | # An Appreciation Certificate will be presented to the Organization                    |                                      |  |
|                                       |   | successfully recruits a significant number of shops or offices to sign up the Charter. |                                      |  |
|                                       |   |                                                                                        |                                      |  |
|                                       |   |                                                                                        |                                      |  |

# **Application Deadline**

- Tentatively, the Ceremony for Energy Saving for All 2018 will be held on 21 June 2018
- Application is expected to start in mid-March 2018
- However, preferably submit **on or before 31 May 2018** for listing on the website (on the Ceremony Day though it will be updated regularly) and all promotion material (e.g. newspaper supplements)

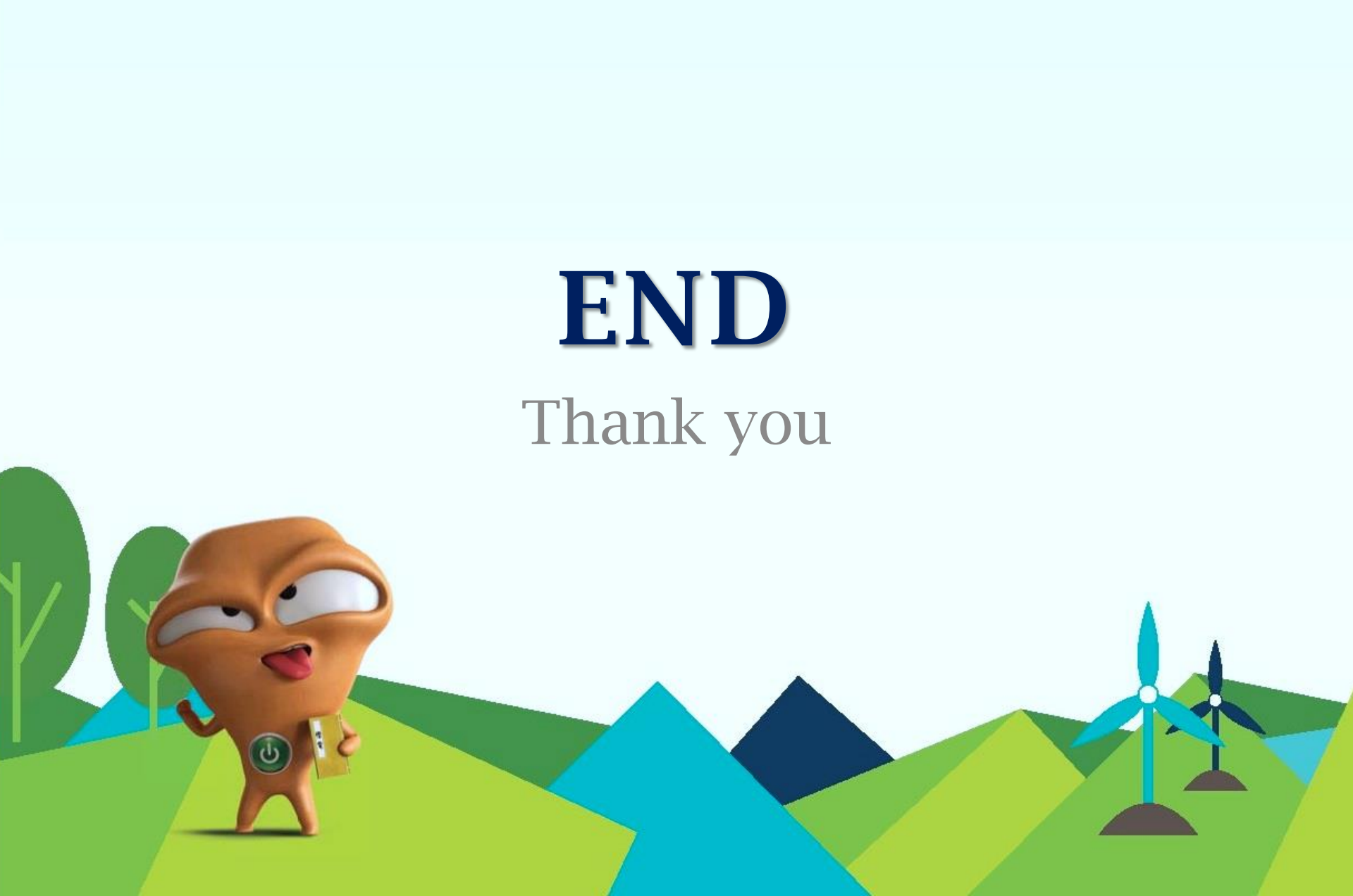